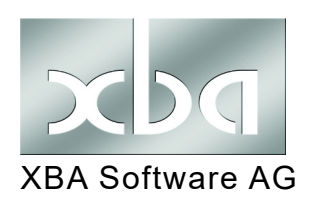

## XBA Personalwesen Jobticket Höhere Pauschalierung ab 01/2021

Von 2021 bis 2026 gilt **ab dem 21. Kilometer** eine höhere Entfernungspauschale für Fahrten zwischen Wohnung und Arbeitsstätte: Ab 1.1.2021 können hier **35 Cent/km** pauschaliert werden. Eine weitere Erhöhung auf 38 Cent/km gilt ab 2024. Ab 2027 soll dann wieder der bisherige Satz von 30 Cent/km für die gesamte Strecke gelten.

Dies betrifft neben der Pauschalierung der Lohnsteuer bei der Nutzung eines Firmenwagens (siehe Infoblatt zum Jahreswechsel 20/21) auch das sogenannte "Jobticket".

Zur Umsetzung der Änderungen im **Jobticket-Lohnartmodell** werden mit dem Update *XBA Personalwesen* **2.21.0\_a** (vom 9.12.2020) zusätzliche Lohnarten bereitgestellt, die einmalig importiert und als Folgelohnarten ergänzt werden müssen. Gehen Sie dazu wie folgt vor:

## 1. Vorbereitung: Jobticket.bat ausführen

Mit dem Update wird die Datei Jobticket.bat im XBAPW-Installationsverzeichnis abgelegt. Diese muss vor dem Import einmal aufgerufen werden:

- Öffnen Sie das XBAPW-Installationsverzeichnis und dort das Unterverzeichnis BACKUP: C:\Programme (x86)\XBA Software\XBAPW\BACKUP
- 2. Führen Sie die Jobticket.bat per Doppelklick einmal aus.

## 2. Lohnarten importieren (Lohnarten.ini)

Nach dem Ausführen der Jobticket.bat können die zusätzlichen Folgelohnarten für das Jobticket-Lohnartmodell aus der **Lohnart.ini** importiert werden:

- **1.** Wählen Sie im *XBA Personalwesen* <u>Stammdaten</u> > <u>Firmenstammdaten</u>.
- Klicken Sie mit der rechten Maustaste auf den Eintrag <u>Firma</u>. Wählen Sie im Kontextmenü <u>Lohnarten laut Lohnart.ini importieren (von \*.xml</u>).

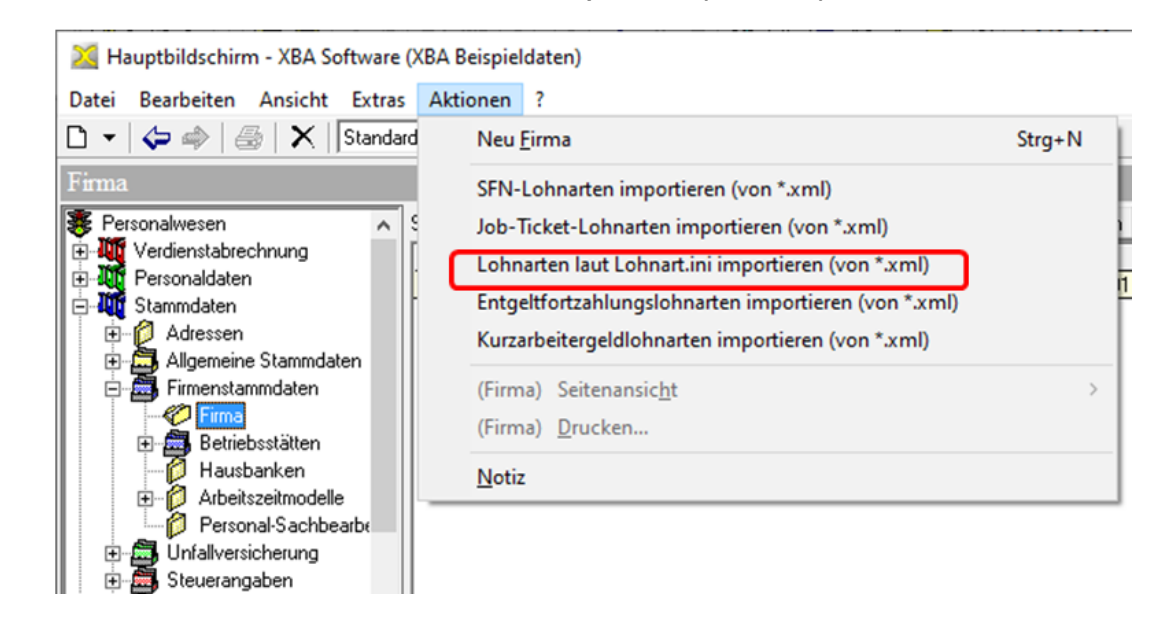

## 3. Lohnart JOBT\_E anpassen

- Öffnen Sie den Ordner <u>Stammdaten</u> > <u>Lohnarten</u> > <u>Bruttolohnarten</u>. Aus der Ansicht öffnen Sie per Doppelklick die Lohnart **JOBT\_E**.
- Öffnen Sie die Registerkarte <u>Folgelohnarten</u>. Klicken Sie mit der rechten Maustaste in die Ansicht, und wählen Sie <u>Neu</u>.
- **3.** Geben im Feld <u>Folgelohnart</u> **,JOBT\_KM20**' ein. Ändern Sie folgende Kennzeichen für diese Folgelohnart wie folgt:

| gültig ab:         | 01.01.2021, gültig bis: 31.12.2026                  |
|--------------------|-----------------------------------------------------|
| Übergabe Stunden:  | keine Übergabe                                      |
| Übergabe Tage:     | keine Übergabe                                      |
| Übergabe Lohnsatz: | keine Übergabe                                      |
| Übergabe Faktor:   | keine Übergabe                                      |
| Übergabe Betrag:   | keine Übergabe                                      |
| Übergabe Menge:    | Addition der eingegebenen bzw. eingesteuerten Menge |

| 🔀 Lohnart, Folgelohnart                                               | ten: JOBT_E, Erfassung Kilometer und Betrag 🗕 🗌                                   | ×    |
|-----------------------------------------------------------------------|-----------------------------------------------------------------------------------|------|
| <u>D</u> atei <u>B</u> earbeiten <u>A</u> nsi                         | i <mark>cht <u>E</u>infügen</mark> Forma <u>t</u> E <u>x</u> tras Date <u>n ?</u> |      |
| 🖬 🖶 🖶   🍜   X 🖣                                                       | à 🗈   🗠 🗠   🗙   🛧 🔻 🕈 🕇 🎼 🔒 🚭 🖉 📎                                                 |      |
| Allgemein                                                             |                                                                                   |      |
| gültig von, bis:                                                      | 1.01.2021 31 31.12.2026 31                                                        |      |
| Folgelohnart:                                                         | JOBT_KM20, Mindest-km für höhere Pauschalierung, Erfassung, Ke                    | in 🔍 |
| Übergabe Stunden:                                                     | keine Übergabe                                                                    | •    |
| Übergabe Tage:                                                        | keine Übergabe                                                                    | •    |
| Übergabe Lohnsatz:                                                    | keine Übergabe                                                                    | •    |
| Übergabe Faktor:                                                      | keine Übergabe                                                                    | -    |
| Übergabe Betrag:                                                      | keine Übergabe                                                                    | -    |
| Übergabe Menge:                                                       | Addition der eingegebenen bzw. eingesteuerten Menge                               | •    |
| Auslösung nur, wenn<br>mindestens ein<br>Übergabewert ungleich 0 ist: |                                                                                   |      |
| Nettohochrechnung an<br>Folgelohnart übergeben:                       | Teilmonatsberechnung an<br>Folgelohnart übergeben:                                |      |

- **4.** Die weiteren Angaben lassen Sie unverändert und <u>speichern und schließen</u> diese Folgelohnartverknüpfung.
- Auf der Registerkarte <u>Folgelohnarten</u> legen Sie nun eine weitere Folgelohnartverknüpfung an (Kontextmenü: <u>Neu</u>).

| 6. | Geben im Feld Fo                                                     | olgelohnart <b>,JOBTPAUERH'</b> ein. Ändern Sie folgende Kennzeichen fü |
|----|----------------------------------------------------------------------|-------------------------------------------------------------------------|
|    | diese Folgelohna                                                     | rt wie folgt:                                                           |
|    | gültig ab:                                                           | 01.01.2021, gültig bis: 31.12.2026                                      |
|    | Übergabe Stunde                                                      | en: keine Übergabe                                                      |
|    | Übergabe Tage:                                                       | keine Übergabe                                                          |
|    | Übergabe Lohnsa                                                      | atz: keine Übergabe                                                     |
|    | Übergabe Faktor                                                      | : keine Übergabe                                                        |
|    | Übergabe Betrag                                                      | keine Übergabe                                                          |
|    | Übergabe Menge                                                       | Addition der eingegebenen bzw. eingesteuerten Menge                     |
|    | 🔀 Lohnart, Folgelohnar                                               | ten: JOBT_E, Erfassung Kilometer und Betrag 🗕 🗆 🗙                       |
|    | <u>D</u> atei <u>B</u> earbeiten <u>A</u> nsi                        | cht <u>E</u> infügen Forma <u>t</u> E <u>x</u> tras Date <u>n ?</u>     |
|    | 🖬 🔁 월   🏭   🕹   🗴 🗉                                                  | à 💼   🗠 🗠   🗙   🛧 🔻 🗲 👘 🖺 🥁 🙆 🖄                                         |
|    | Allgemein                                                            |                                                                         |
|    | gültig von, bis:                                                     | 1.01.2021 31 31.12.2026 31                                              |
|    | Folgelohnart:                                                        | JOBTPAUERH, erhöhte Pauschalierung ab 20 km, Erfassung, Kein Er 🔍       |
|    | Übergabe Stunden:                                                    | keine Übergabe                                                          |
|    | Übergabe Tage:                                                       | keine Übergabe                                                          |
|    | Übergabe Lohnsatz:                                                   | keine Übergabe                                                          |
|    | Übergabe Faktor:                                                     | keine Übergabe                                                          |
|    | Übergabe Betrag:                                                     | keine Übergabe                                                          |
|    | Übergabe Menge:                                                      | Addition der eingegebenen bzw. eingesteuerten Menge                     |
|    | Auslösung nur, wenn<br>mindestens ein<br>Übergabewert ungleich 0 ist |                                                                         |
|    | Nettohochrechnung an<br>Folgelohnart übergeben:                      | Teilmonatsberechnung an Folgelohnart übergeben:                         |

- **7.** Die weiteren Angaben lassen Sie unverändert und <u>speichern und schließe</u>n diese Folgelohnartverknüpfung.
- 8. Schließen Sie das Dialogfenster Bruttolohnart: JOBT\_E...

Nach dieser Aktualisierung des Lohnartmodells rechnen Sie die Jobtickets wie gewohnt ab.

Das Lohnartmodell mit den o.g. Angaben läuft automatisch zum 31.12.2026 aus.